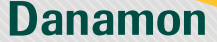

A member of 💽 MUFG , a global financial group

# Cara Pembelian Asuransi Perjalanan

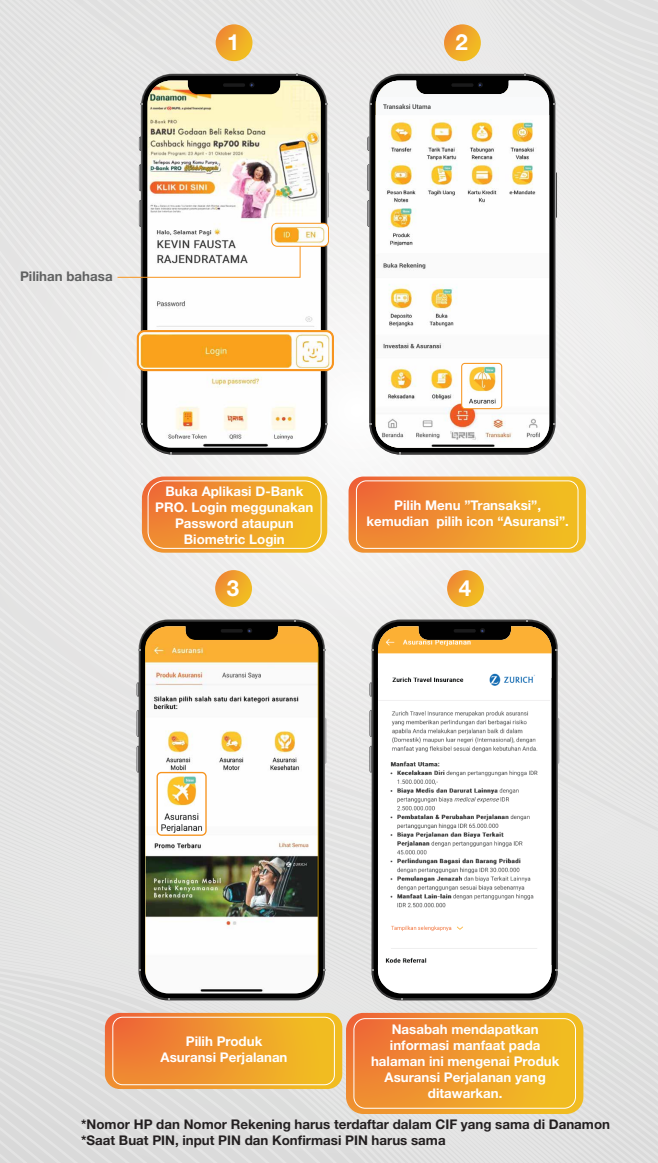

## www.danamon.co.id Hello Danamon 1-500-090

PT Bank Danamon Indonesia Tbk berizin dan diawasi oleh Otoritas Jasa Keuangan dan Bank Indonesia serta merupakan peserta penjaminan LPS 도쿄

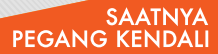

Danamon

A member of 💽 MUFG , a global financial group

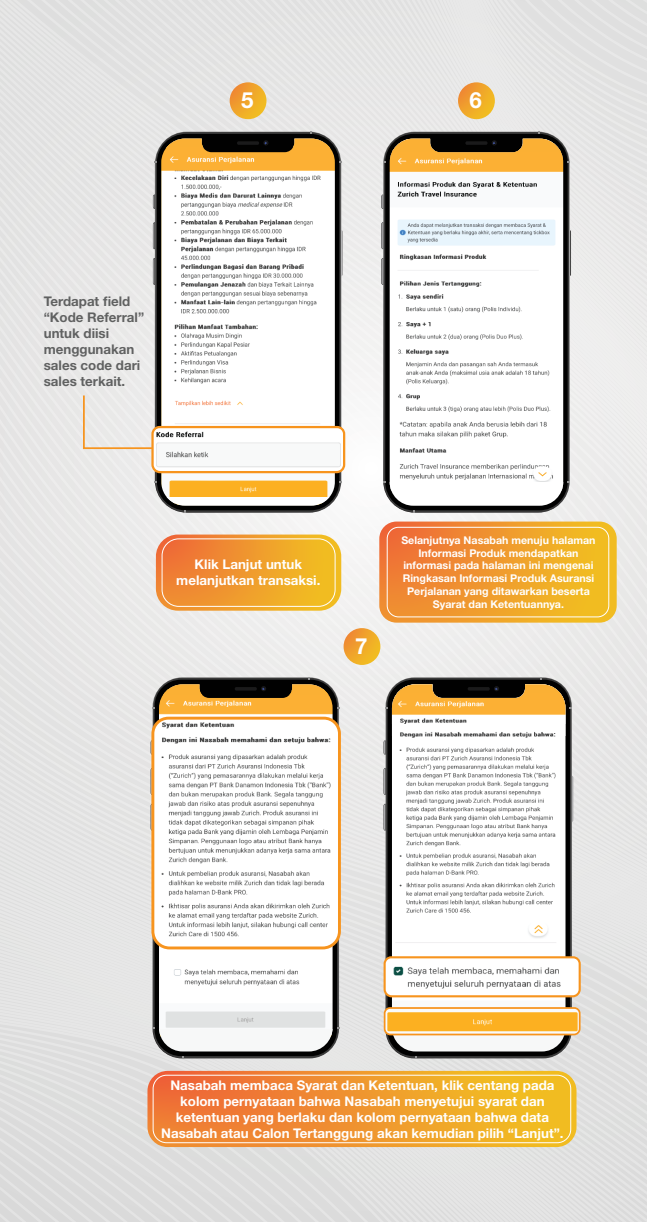

## www.danamon.co.id Hello Danamon 1-500-090

PT Bank Danamon Indonesia Tbk berizin dan diawasi oleh Otoritas Jasa Keuangan dan Bank Indonesia serta merupakan peserta penjaminan LPS 도쿄

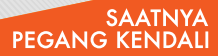

Danamon

A member of 💽 MUFG , a global financial group

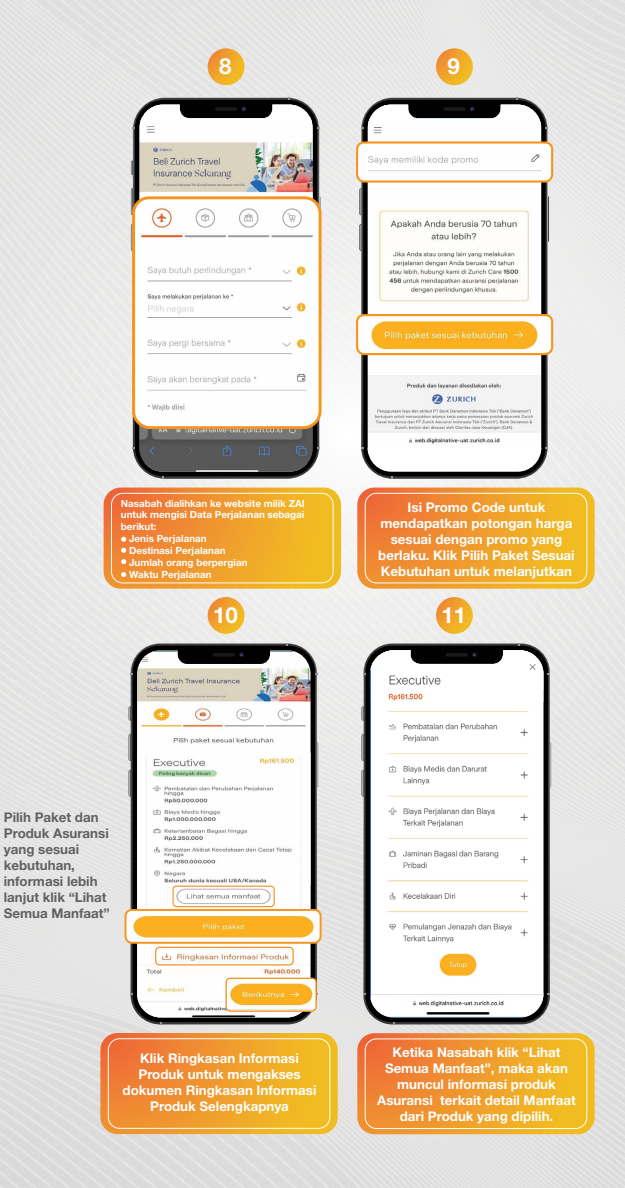

## www.danamon.co.id Hello Danamon 1-500-090

PT Bank Danamon Indonesia Tbk berizin dan diawasi oleh Otoritas Jasa Keuangan dan Bank Indonesia serta merupakan peserta penjaminan LPS 🖾

#### SAATNYA PEGANG KENDALI

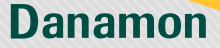

A member of 💽 MUFG , a global financial group

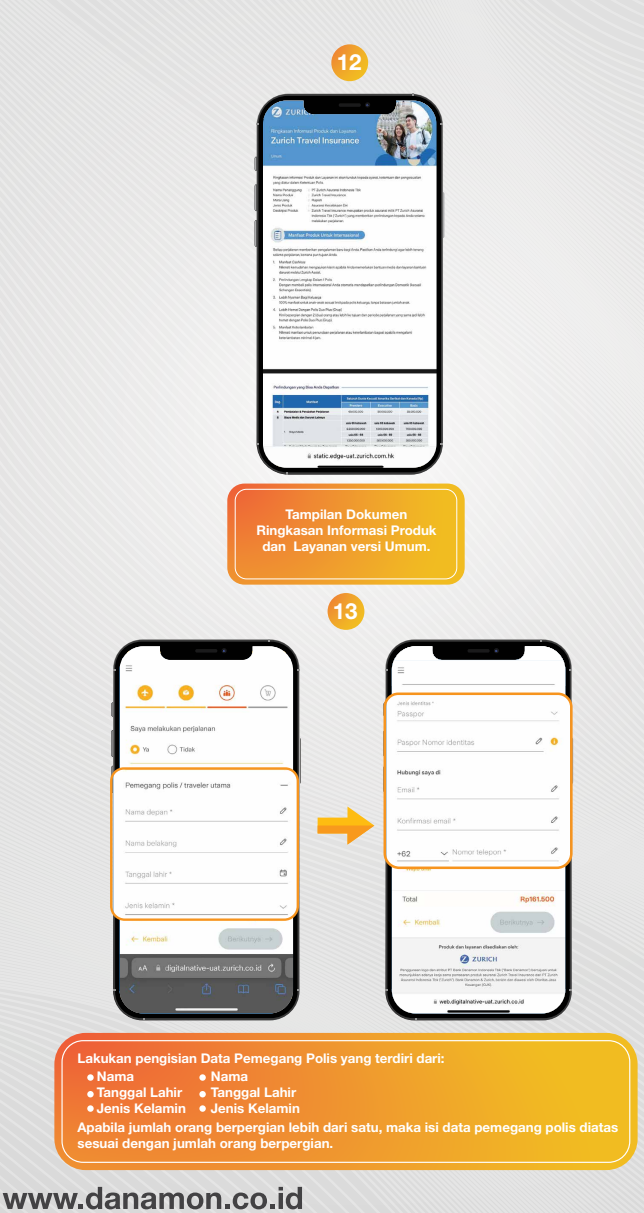

### WWW.danamon.co.id Hello Danamon 1-500-090

PT Bank Danamon Indonesia Tbk berizin dan diawasi oleh Otoritas Jasa Keuangan dan Bank Indonesia serta merupakan peserta penjaminan LPS 도쿄

#### SAATNYA PEGANG KENDALI

Danamon

A member of 💽 MUFG , a global financial group

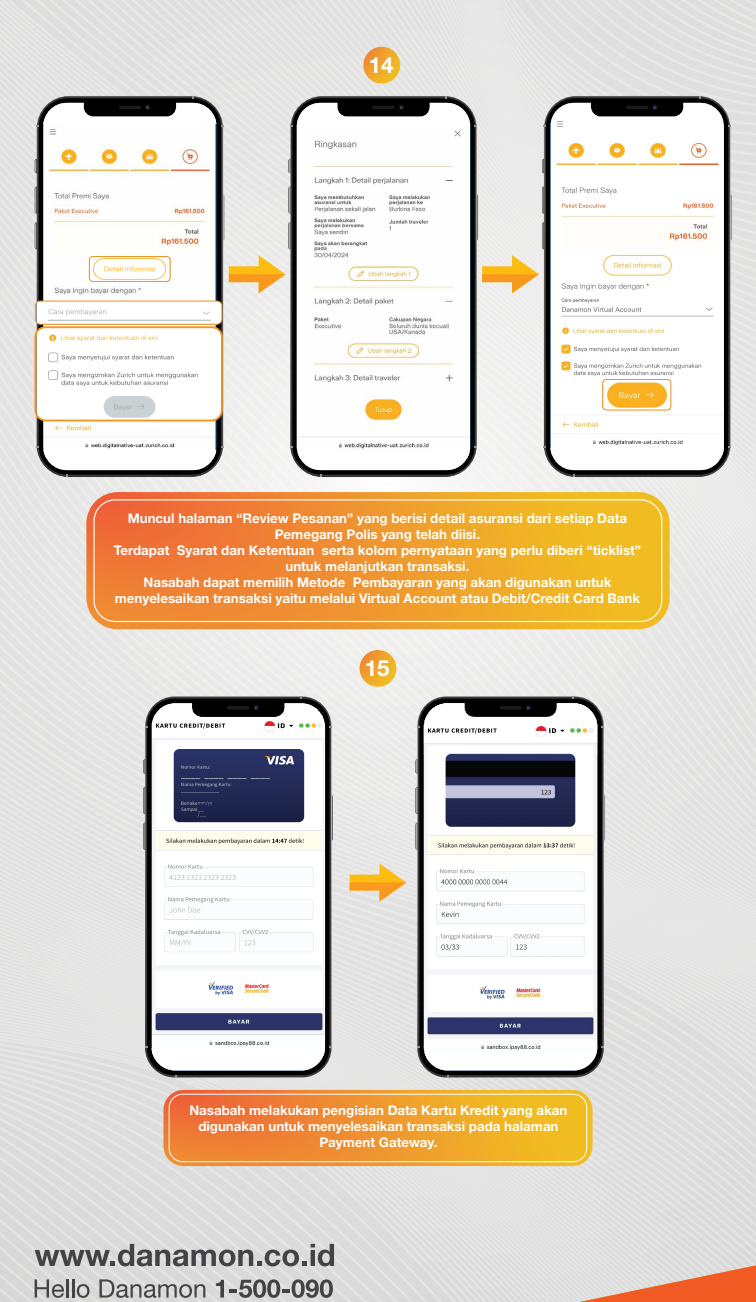

PT Bank Danamon Indonesia Tbk berizin dan diawasi oleh Otoritas Jasa Keuangan dan Bank Indonesia serta merupakan peserta penjaminan LPS 도쿄

#### SAATNYA PEGANG <u>KENDALI</u>

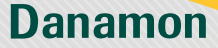

A member of () MUFG, a global financial group

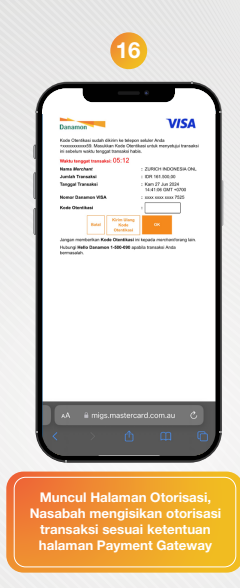

### www.danamon.co.id Hello Danamon 1-500-090

PT Bank Danamon Indonesia Tbk berizin dan diawasi oleh Otoritas Jasa Keuangan dan Bank Indonesia serta merupakan peserta penjaminan LPS 🗯

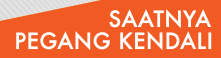

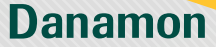

A member of 📀 MUFG , a global financial group

# Transaksi Berhasil, Cara Pengisian Aplikasi

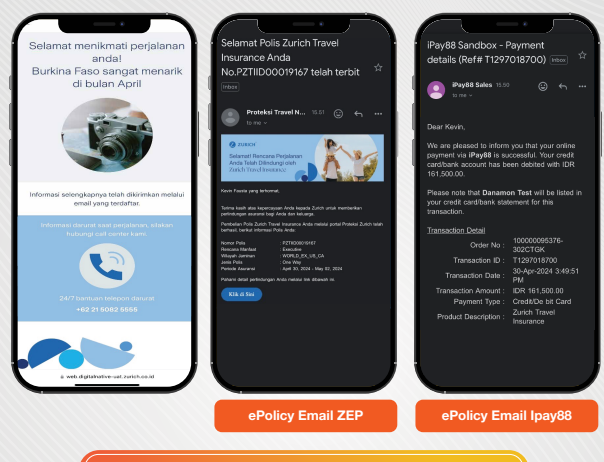

Pengisian data untuk pengajuan berhasil dilakukan, dan akan muncul status pengajuan dimana dokumen asuransi akan dikirimkan dalam bentuk elektronik, serta informasi data asuransi

\*Nomor HP dan Nomor Rekening harus terdaftar dalam CIF yang sama di Danamon \*Saat Buat PIN, input PIN dan Konfirmasi PIN harus sama

# www.danamon.co.id Hello Danamon 1-500-090

PT Bank Danamon Indonesia Tbk berizin dan diawasi oleh Otoritas Jasa Keuangan dan Bank Indonesia serta merupakan peserta penjaminan LPS 도쿄

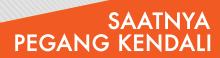